# FUNCIONAMIENTO DEL SISTEMA DE APERTURA AUTOMÁTICO DEL GIMNASIO MUNICIPAL DE LA ROMANA

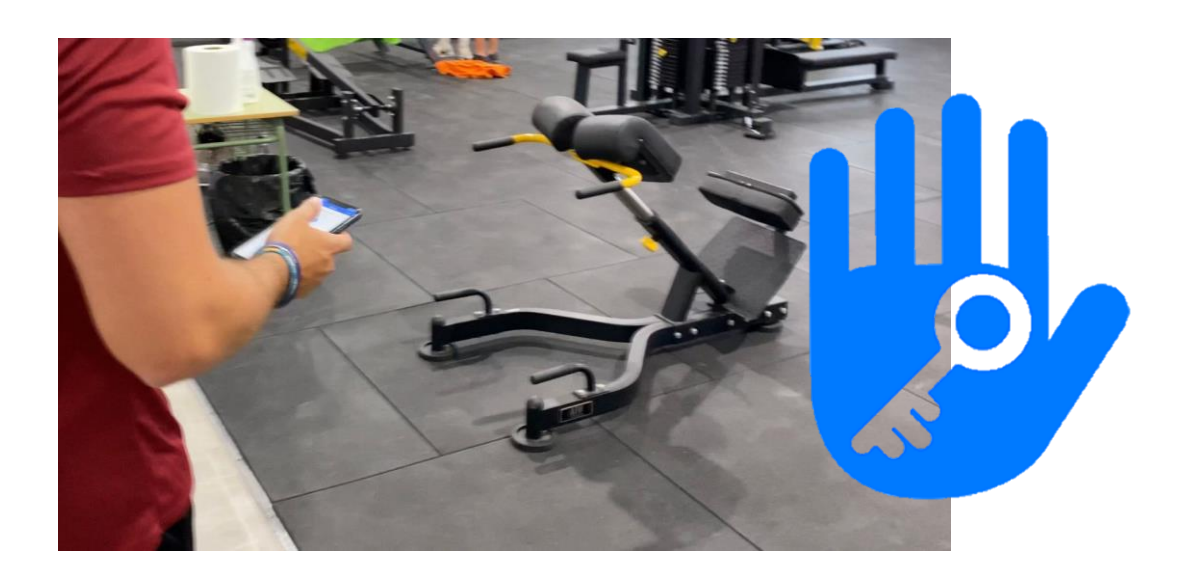

### PASO 1. INSTALAR LA APLICACIÓN TTLOCK EN EL TELÉFONO MÓVIL

ANDROID: <a href="https://play.google.com/store/apps/details?id=com.tongtongsuo.app">https://play.google.com/store/apps/details?id=com.tongtongsuo.app</a>

iOS: https://apps.apple.com/es/app/ttlock/id1033046018

#### PASO 2. CREAR CUENTA

Pulsar en **REGISTRO** para crear una cuenta nueva. En la siguiente ventana, podemos ingresar el teléfono (**recomendable**) o email, y completamos la información solicitada. Introducimos la contraseña personal y obtenemos el código por SMS o correo, según la forma de registro seleccionada. Previamente, nos solicitarán la resolución de un captcha.

| Login             | Registro | Teléfono                  | Email          |
|-------------------|----------|---------------------------|----------------|
|                   |          | País / región             | Chile +56      |
|                   |          | 912345678                 | 0              |
|                   |          | <b>9</b>                  | i contraseña   |
| Le Teléfono/email |          | 9                         | personal       |
| 9 Contraseña      |          | Código llegará<br>por SMS | Obtener código |

#### PASO 3. RELLENAR FORMULARIO

Rellene el siguiente formulario para obtener la *e-key* (código de acceso) en un plazo de 24 – 48 horas.

https://forms.gle/4Uqh4N1tPwZvtTyS7

Una vez cumplimentado el formulario, se facilitará acceso al usuario a través de la *APP* TTLOCK para ambas puertas: PUERTA CALLE y PUERTA GIMNASIO.

#### PASO 4. ABRIR APP TTLOCK

Ya tenemos la posibilidad de acceder al gimnasio pulsando la puerta que queremos abrir y clicando en el candado para abrir la cerradura.

¡NO OLVIDES CERRAR LA PUERTA! Para salir tenemos un pulsador **ROJO**.

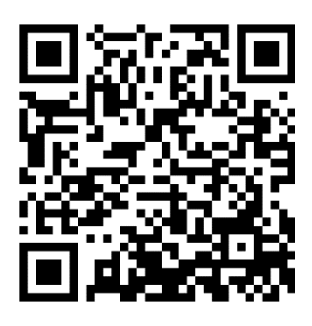

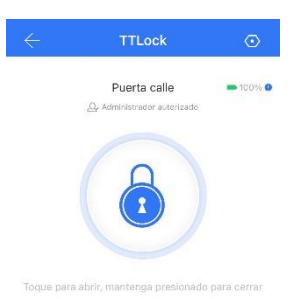

## CUIDAR LAS INSTALACIONES DEPORTIVAS ES RESPONSABILIDAD DE TODOS Y TODAS